# بلطلا ناك ؛" Azure AD Integration أطخ حسم ؛"ەب حرصم ريغ

### تايوتحملا

<u>ةمدقملا</u> <u>ةيساسألا تابلطتملا</u> <u>تابلطتملا</u> <u>ةمدختسماا تانوكماا</u> <u>قىڧلخلا</u> <u>Azure AD لماكت أطخ</u> <u>ةيليصفت تامولعم ءاطخألا حيحصت</u> <u>ةلكشملا</u> **Azure Active Directory** <u>Azure Active Directory قىقدت تالجس</u> الحلا <u>قيوەلا ةنمازم ءانب ةداعا تمت</u> <u>ةمدخلا ةحص نم ققحتلا</u> **Azure Active Directory** Webex Control Hub <u>ةلص تاذ تامولعم</u>

### ةمدقملا

Azure AD. لماكت يف "ەل اصخرم بلطلا نكي مل" ةلاسرلا حسم ةيفيك دنتسملا اذه حضوي

### ةيساسألا تابلطتملا

#### تابلطتملا

:ةيلاتا عيضاوملاب ةفرعم كيدل نوكت نأب Cisco يصوت

- Webex Control Hub.
- لاجملا ةيوه ةرادإ ماظن A.k.a ةيوهلا تالاجم نيب مدختسملا قيوه تامولعم لدابت يلدابتلا (SCIM).

ةمدختسملا تانوكملا

ةيلاتلا ةيداملا تانوكملاو جماربلا تارادصإ ىلإ دنتسملا اذه يف ةدراولا تامولعملا دنتست:

- مكحتلا روحم ءانب: 20230519-182b260.
- Azure Active Directory SCM.

ةصاخ ةيلمعم ةئيب يف ةدوجوملا ةزهجألاا نم دنتسملا اذه يف ةدراولا تامولعملا ءاشنإ مت. تناك اذإ .(يضارتفا) حوسمم نيوكتب دنتسملا اذه يف ةمدختسُملا ةزهجألا عيمج تأدب رمأ يأل لمتحملا ريثأتلل كمهف نم دكأتف ،ليغشتلا ديق كتكبش.

### ةيڧلخلا

ةمدخ نيوكت نكمي ،Microsoft Azure Active Directory يف تاعومجملاو نيمدختسملا ةرادإ تمت اذإ Azure AD لخاد Control Hub مەتنمازمل

## Azure AD لماكت أطخ

نم Microsoft Azure Active نم Cisco Webex Identity Syncrhonization Enterprise قيبطت فذح مت اذإ Directory، ەذە أطخلا ةلاسر يف حضوم وە امك ليغشتلل ةلباق ريغ ةمدخلا نوكت:

Azure AD integration error. The request was unauthorized. Please sign out and try again. TrackingID: AT

| webex Control                                                                  | l Hub                                                                                                    | Q. Search                                                                                                    | 4 () RC                                                                                                    |
|--------------------------------------------------------------------------------|----------------------------------------------------------------------------------------------------|----------------------------------------------------------------------------------------------------|----------------------------------------------------------------------------------------------------|
| <ul> <li>Malytics</li> <li>✓ Troubleshooting</li> <li>☐ Reports</li> </ul>     | Organization Settings<br>unectory when a synchronizes: opoates can be made<br>directly in Cisco Directory Connector.<br>Download Directory Synchronization | Liser Security ()                                                                                                    | Settings Templates                                                                                                    |
| MANAGEMENT<br>요 Users<br>요 Groups<br>오 Locations<br>소청 Workspaces<br>고 Devices | How to Turn On Directory Synchronization<br>Troubleshoot Cisco Directory Connector                                                                         | Osit Decemp C         When enabled, users who change their passwords will have to sign in to Webex again after the new passwords are detected by Directory Connector.         Image: The control of the control of the control |                                                                                                    |
| SS Apps                                                                        | User attributes                                                                                                    | Review and configure all user attributes: profile and custom attributes. Profile attributes are standard across all organizations. Custom attributes are specific to your organization.<br>Edit user attributes                                                                                                    |                                                                                                    |
| C Updates & Migrations<br>Messaging<br>G Calling<br>Vidcast<br>Connected UC    | Webex User Profile<br>More on editing Webex user profiles                                                                                                  | Profile fields<br>Allow users to edit their profile fields:<br>First and last name<br>Display name<br>Profile picture                                                                                                    | Xure AD integration error. The request was unsuthorized. Please sign out and try again. TrackingID: ATLAS_49/27/06I-8811-4066D-9b6a-er44(43805/FG_136     Xure AD integration error. The request event and the event event e |

مكحتلا عزوم يف أطخ

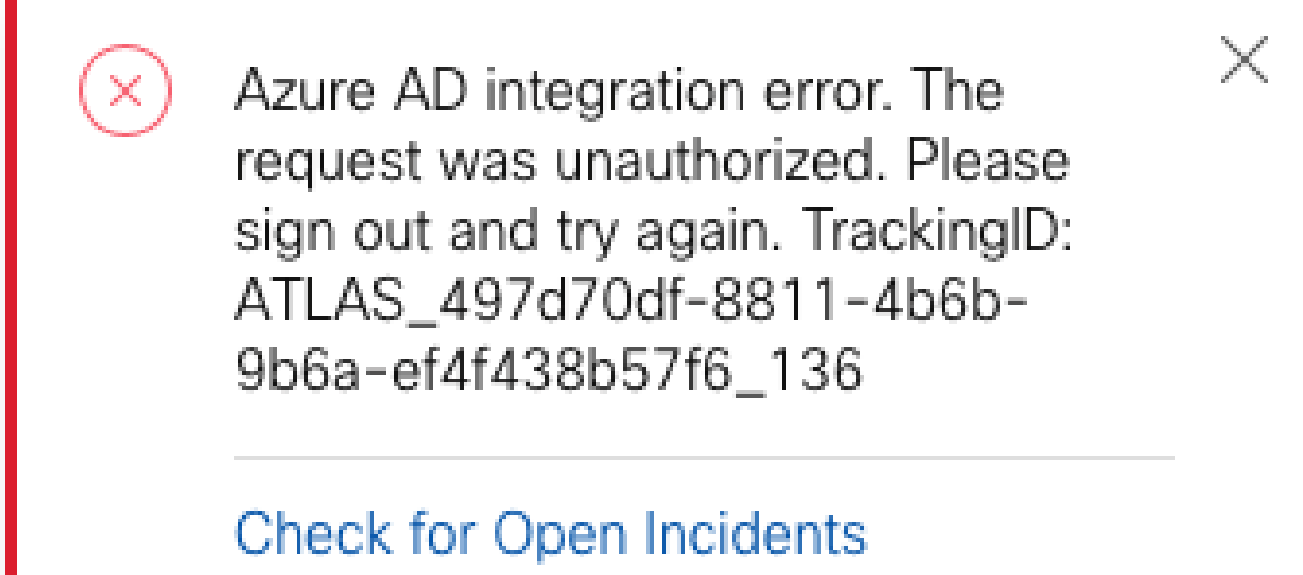

# Copy Debug Info

أطخلا

#### ةيليصفت تامولعم ءاطخألاا حيحصت

```
Referrer: Control Hub notification toaster-links
Browser URL: https://admin.webex.com/settings
Control Hub Build: 20230519-182b260
View Org ID: 2fdb923e-1d23-4e1b-a30f-e9cd88845744
Logged-in User ID: 09e7e177-3b96-47a9-bf96-9f607451d8a9
Logged-in User Org ID: 2fdb923e-1d23-4e1b-a30f-e9cd88845744
Logged-in User Clock UTC: Sun, 21 May 2023 22:44:59 GMT
Customer Type: Enterprise
Status: 401
Status Text: Unauthorized
URL: https://identity-b-us.webex.com/extIntegration/azureAD/2fdb923e-1d23-4e1b-a30f-e9cd88845744/v1/Web
Tracking ID: ATLAS_497d70df-8811-4b6b-9b6a-ef4f438b57f6_136
Error: {
  "error": {
    "key": "401",
    "message": [
      {
        "code": "701018",
        "description": "Request unauthorized. client-request-id: 9afc732a-2dcf-44e0-8bd8-49db92e483b7"
      }
    ]
  }.
  'trackingId": "ATLAS_497d70df-8811-4b6b-9b6a-ef4f438b57f6_136"
}
```

Message: Azure AD integration error. The request was unauthorized. Please sign out and try again. Track

401 The request is unauthenticated. The user's credentials are missing or incorrect.

### ةلكشملا

#### **Azure Active Directory**

تاقىبطت < Azure Active Directory ىلإ لاقتنالاو Azure لخدم ىلإ لوخدلا ليجستب مق Enterprise. ديدجلا رشنلاا اذهل تاسسۇملا ةئف نم نيقىبطت Azure AD جمد بلطتي:

- · Cisco Webex Identity
- Cisco Webex Identity Integration

| «                                                | + New application 🖒 Refresh 🞍 Download (Export) 🛛 10 Preview info 🛛 🎫 Columns 🛛 🖽 Preview features 🛛 🖗 Got feedback?                                                                                                    |                                                                                                    |                                 |                                           |            |                              |  |  |  |  |
|--------------------------------------------------|----------------------------------------------------------------------------------------------------|----------------------------------------------------------------------------------------------------|---------------------------------|-------------------------------------------|------------|------------------------------|--|--|--|--|
| Overview<br>Diagnose and solve problems<br>anage | View, filter, and search applications in your organization that are set up to use your Azure AD tenant as their Identity Provider. The list of applications that are maintained by your organization are in application registrations. |                                                                                                    |                                 |                                           |            |                              |  |  |  |  |
| All applications                                 | 5 applications found                                                                                                    |                                                                                                    |                                 |                                           |            |                              |  |  |  |  |
| Application proxy                                | Name                                                                                                    | ↑↓ Object ID                                                                                                    | Application ID                  | Homepage URL                              | Created on | ↑↓ Certificate Expiry Status |  |  |  |  |
| User settings                                    | 🧐 waxaa                                                                                                    | THE DECEMPTOR CONTRACTOR                                                                                                    | SUMMER ACCORDANCE AND COST      |                                           | Sec. 2011  |                              |  |  |  |  |
| App launchers                                    | Cisco<br>Webex Identity - Azure AD                                                                                                    | 1776ee28-aad2-4e4f-aa6a-85ee5b                                                                                                    | 30132c32-4167-4119-bb6f-89043   | https://idbroker.webex.com/idb/C          | 4/12/2023  | 18                           |  |  |  |  |
| Custom authentication extensions                 | Table Cost Percent                                                                                                    | Neroscial 4 a restrict                                                                                                    | net IT also vot stat Utility.   | $\gamma$ are Maleren as the contribution. | BACKER .   |                              |  |  |  |  |
| (Preview)                                        | Anna Casa Barra 500                                                                                                    | terrent statistic de senas                                                                                                    | - and the set of the particular | $\sim 100$ , with even write a consider ( | 4.100013   | Current                      |  |  |  |  |
| curity                                           | 😭 a se nort and any support to begin                                                                                                    | <ul> <li>Second and the second second se</li></ul> | Instant Contract Market         | The party of the                          | Access 1   |                              |  |  |  |  |
| Conditional Access                               |                                                                                                    | X                                                                                                    |                                 |                                           | _          |                              |  |  |  |  |
| Consent and permissions                          |                                                                                                    |                                                                                                    |                                 |                                           |            |                              |  |  |  |  |
| tivity                                           |                                                                                                    |                                                                                                    |                                 |                                           |            |                              |  |  |  |  |
| Sign-in logs                                     |                                                                                                    |                                                                                                    |                                 |                                           |            |                              |  |  |  |  |
| Usage & insights                                 |                                                                                                    |                                                                                                    |                                 |                                           |            |                              |  |  |  |  |
| Audit logs                                       |                                                                                                    |                                                                                                    |                                 |                                           |            |                              |  |  |  |  |
| Provisioning logs                                |                                                                                                    |                                                                                                    |                                 |                                           |            |                              |  |  |  |  |
| Access reviews                                   |                                                                                                    |                                                                                                    |                                 |                                           |            |                              |  |  |  |  |
| Admin consent requests                           |                                                                                                    |                                                                                                    |                                 |                                           |            |                              |  |  |  |  |
|                                                  |                                                                                                    |                                                                                                    |                                 |                                           |            |                              |  |  |  |  |

.Azure لوؤسم ةطساوب Cisco Webex Identity Integration Enterprise قيبطت ةلازإ تمت

#### Azure Active Directory قيقدت تالجس

فذحلا دكؤت يتلا ليصافتلا قيقدتلا تالجس رەظت نأ نكمي ،رمألا بلطت اذاٍ.

| Home > REF CoundCollab   Audit logs ····<br>Aura Adve Directory |                                   |                                        |                                  |               |                                  |                           |  |  |  |
|-----------------------------------------------------------------|-----------------------------------|----------------------------------------|----------------------------------|---------------|----------------------------------|---------------------------|--|--|--|
| «                                                               | 🛓 Download 🍥 Export rata Settings | 🖒 Refresh 🕴 🎫 Columns 🕴 🔗 Got feed     | lback?                           |               |                                  |                           |  |  |  |
| i Licenses                                                      |                                   |                                        |                                  |               |                                  |                           |  |  |  |
| Cross-tenant synchronization                                    | Date : Last 24 hours Show dates   | as : Local Service : All Category : Al | Activity : All                   |               |                                  |                           |  |  |  |
| Azure AD Connect                                                | Date ↑↓ Service                   | Category ↑↓                            | Activity 1 Status                | Status reason | Target(s)                        | Initiated by (actor)      |  |  |  |
| 🐖 Custom domain names                                           | 5/21/2023, 6:43:59 PM Core Direct | ory ApplicationManagement              | Remove service principal Success |               | Cisco Webex Identity Integration | admin@ mprisurination som |  |  |  |
|                                                                 |                                   |                                        |                                  |               |                                  |                           |  |  |  |

### الحل

ةيوەلا ةنمازم ءانب ةداعإ تمت

ريغ ضرعتسم بيوبت ةمالع يف اذه URL ناونع ىلع لوؤسملا ةقفاوم ريفوت كنكمي ةلصتم:

https://login.microsoftonline.com/common/adminconsent?client\_id=90db942a-c1eb-4e8d-82e4-eebf64a7e2ae

.ءارجإلا ديكأتل لوبق قوف رقنا ،Azure Administrator دامتعا تانايب مادختساب

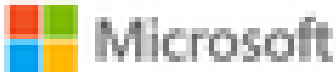

admin

### Permissions requested

Review for your organization

Cisco Webex Identity Integration

This app would like to:

- Sign in and read user profile
- V Read all groups
- V Read all company places
- V Read all users' full profiles
- V Read all audit log data
- Manage apps that this app creates or owns
- V Read all group memberships
- V Read domains

If you accept, this app will get access to the specified resources for all users in your organization. No one else will be prompted to review these permissions.

Accepting these permissions means that you allow this app to use your data as specified in their terms of service and privacy statement. You can change these permissions at https://myapps.microsoft.com. Show details

Does this app look suspicious? Report it here

Cancel

Accept

ةمجرتاا مذه لوح

تمجرت Cisco تايان تايانق تال نم قعومجم مادختساب دنتسمل اذه Cisco تمجرت ملاعل العامي عيمج يف نيم دختسمل لمعد يوتحم ميدقت لقيرشبل و امك ققيقد نوكت نل قيل قمجرت لضفاً نأ قظعالم يجرُي .قصاخل امهتغلب Cisco ياخت .فرتحم مجرتم اممدقي يتل القيفارت عال قمجرت اعم ل احل اوه يل إ أم اد عوجرل اب يصوُتو تامجرت الاذة ققد نع اهتي لوئسم Systems الما يا إ أم الا عنه يل الان الانتيام الال الانتيال الانت الما